# GUIDA OPERATIVA SCHEDE "CO" ANAC (SU PROCEDURE MEPA)

Obbligo di comunicare a ANAC la conclusione degli appalti inviando una apposita scheda. Indipendentemente dal valore dell'affidamento, dal 1/1/2024 si deve comunicare la conclusione di un appalto in ogni caso.

L'esistenza di questo obbligo non è definita dal Codice (che all'art. 23 co.5 parla genericamente di "informazioni che le stazioni appaltanti sono tenute a trasmettere"), ma è stabilita da ANAC nell'esercizio del suo potere di organizzazione della Banca Dati dei contratti pubblici e delle modalità con cui deve essere alimentata.

L'obbligo si trova ad esempio all'ultima pagina del <u>Vademecum sugli affidamenti diretti</u> predisposto da ANAC (documento pubblicato sulla INTRANET COMUNALE). Si deve compilare in qualsiasi appalto che abbia avuto seguito (se non ha avuto seguito invece va compilata la scheda ANN) una scheda detta "CO". Per gli appalti fino a 5.000 euro è la scheda CO2, per quelli di importo superiore (fino a 140.000 euro) è la scheda CO1.

**ATTENZIONE:** anche quando ci sono subappalti c'è una specifica (sotto)scheda di conclusione che si chiama CS1 e riguarda solo l'ultimazione del subappalto; una volta concluso tutto l'appalto si dovrà anche compilare la scheda CO1 o CO2.

#### Quando compilare le schede CO

L'art. 222 co.9 del D.Lgs. 36-2023 stabilisce genericamente che "la stazione appaltante o l'ente concedente invia **senza indugio** i dati" e l'ANAC non ha precisato cosa si intenda esattamente per "senza indugio".

Quindi è opportuno compilare le schede appena disponibili tutti i dati da inserire. Ovviamente, il 'senza indugio' va preso senza isterismi. L'ANAC, specialmente questa ANAC affogata nei problemi tecnici delle sue piattaforme, non ha certo tempo e voglia di rincorrere i RUP che trasmettono le schede con qualche settimana di ritardo. D'altra parte, però, non va neppure preso troppo sotto gamba. Finchè l'ANAC non controlla va tutto bene, ma se dovesse andare a controllare un ente per un appalto particolare e ne approfittasse per verificare a che punto sono tutte le schede di quell'ente, potrebbero essere guai. Ricordo infatti che l'art. 222 co.13 del Codice attribuisce all'ANAC il potere di irrogare sanzioni amministrative pecuniarie a chi non trasmette le informazioni previste.

## ATTENZIONE:

- Il fatto che la compilazione debba essere tempestiva implica che non si possa aspettare la fine dell'appalto per inviare tutte le schede assieme. Ogni scheda va fatta vicino all'evento che la riguarda.
- la scheda CO1 è l'ultima di una serie di schede. Se non avete compilato le precedenti (almeno la SC1 di sottoscrizione contratto) il sistema non vi permetterà di trasmetterla.

## Come compilare le schede CO da MEPA

Le schede CO si possono compilare sia passando da PCP che dalle piattaforme tipo AcquistinretePA.

| SCELTA SCHEDA ANAC | Seleziona la tipologia di scheda di tuo interesse*                                  |                                    |           |               |                 |                     |        |
|--------------------|-------------------------------------------------------------------------------------|------------------------------------|-----------|---------------|-----------------|---------------------|--------|
| ANACFORM           | Seleziona                                                                           | ~                                  |           |               |                 |                     |        |
| EFORM              |                                                                                     |                                    |           |               |                 |                     |        |
| ESPD/DGUE          | NOT Allenda                                                                         |                                    |           |               |                 |                     |        |
|                    | Cless avec dutilizzate<br>doi per<br>abitare<br>M<br>Nome                           | ID scheda                          | Stato     | Cig           | ID<br>contratto | Data invio          | Azione |
| DETTAGLIO GARA     | P7_2 Procedura negoziata senza bando:<br>Procedura per appalti specifici in uno SDA | ommente<br>ormanisti               | TRASMESSA | 144400000000  |                 | 18/03/2024<br>12:17 |        |
|                    | P7_2 Procedura negoziata senza bando;<br>Procedura per appalti specifici in uno SDA | angun terretuzzai erretuz<br>Angun | TRASMESSA | Bellinger and |                 | 18/03/2024<br>12:21 |        |
|                    | L                                                                                   |                                    |           |               | _               |                     |        |

si clicca sulla tendina per far apparire le schede disponibili, e si procede da lì.

# La scheda CO1

Ad esempio per la CO1 si apre la tendina e si sceglie CO1, poi "conferma" due volte

Seleziona la tipologia di scheda di tuo interesse\*

| Seleziona                                       | ^                  |
|-------------------------------------------------|--------------------|
| SC1 - Scheda di sottoscrizione del contratto    |                    |
| S3 - Scheda relativa ai soggetti incaricati del | lla progettazione. |
| CO1 - Scheda di conclusione                     |                    |
| M2 - Modifica contrattuale sottosoglia, gene    | erale e settoriale |

Apparirà la riga corrispondente alla scheda, per compilarla bisogna cliccare sul simbolo della matita in fondo alla riga

| Sche | de Anac utilizzate                                         |           |                   |     |                 |                     | $\sim$ |
|------|------------------------------------------------------------|-----------|-------------------|-----|-----------------|---------------------|--------|
| ID   | Nome                                                       | ID scheda | Stato             | Cig | ID<br>contratto | Data invio          | Azione |
| CO1  | Scheda di conclusione                                      |           | IN<br>LAVORAZIONE |     |                 |                     | O      |
| AD3  | Affidamento diretto >=<br>5k € e entro i valori<br>ammessi |           | TRASMESSA         |     |                 | 24/06/2024<br>09:00 | Q      |

In questo modo, sotto apparirà la prima sezione, Dati generali di gara. Come sempre non dobbiamo aspettarci di trovare grandi cose precompilate.

Unica cosa a cui stare attenti: in questo rigo dovete inserire o ID contratto o CIG, non entrambi!

| d Contratto  | Cig |  |
|--------------|-----|--|
| ld Contratto | Cig |  |

Se optate per solo ID contratto fate attenzione, se cliccate "Genera UUID" come in altre schede, non potrete andare avanti perchè esce al momento della trasmissione l'errore ERR77. Qui infatti ANAC <u>vuole lo stesso UUID del contratto della scheda precedente</u>, quella di sottoscrizione. Lo si trova andando in Scelta scheda ANAC o in ANACFORM nella lista schede schede. Nel caso, annotatevelo prima (COPIARE E INCOLLARE, DATO CHE È UN CODICE ALFANUMERICO LUNGHISSIMO)

Schede ANAC utilizzate

| ID  | Nome                         | ID scheda                              | Stato     | Cig             | ID contratto                                                                 |
|-----|------------------------------|----------------------------------------|-----------|-----------------|------------------------------------------------------------------------------|
| SC1 | Sottoscrizione del contratto | innanaastaannanas<br>Suossihikanassaan | TRASMESSA | BEZZERENINGENER | 35566 Manufacture (1997)<br>368 Manufacture (1997)<br>368 Manufacture (1997) |

Gli altri dati chiesti non pongono particolari problemi. Evidentemente le parti sulla risoluzione anticipata vanno compilate solo se si ricade in qualcuna di quelle ipotesi.

|   | Motivi Risoluzione                  |                                                                                                    |
|---|-------------------------------------|----------------------------------------------------------------------------------------------------|
| ~ | Seleziona                           | ~                                                                                                    |
|   | Data Esecutivita                    |                                                                                                    |
| ٥ | gg/mm/aaaa:                         |                                                                                                    |
|   | Oneri Economici Risoluzione Recesso |                                                                                                    |
|   | Seleziona                           | ~                                                                                                    |
|   | Incamerata Polizza                  |                                                                                                    |
|   |                                     |                                                                                                    |
|   | Numero Infortuni                    |                                                                                                    |
|   | Numero Infortuni                    |                                                                                                    |
|   | Di Cui Mortali                      |                                                                                                    |
|   | Di Cui Mortali                      |                                                                                                    |
|   |                                     | Motivi Risoluzione   Seleziona   Data Esecutivita   gg/mm/aaaa:   Oneri Economici Risoluzione Recesso   Seleziona   Seleziona   Image: Seleziona   Seleziona   Seleziona   Numero Infortuni   Image: Di Cui Mortali   Di Cui Mortali |

Una volta compilato tutto bisogna salvare quindi spostare il cursorino *Pronta per la trasmissione* in modo che diventi **verde**.

# **Compilazione** Anacform

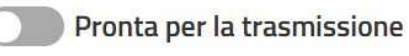

Poi si deve trasmettere come vedremo sotto.

# La scheda CO2

La scheda CO2 è semplicissima. Ci si arriva come appena visto per la CO1, attivando la tendina

Seleziona la tipologia di scheda di tuo interesse\*

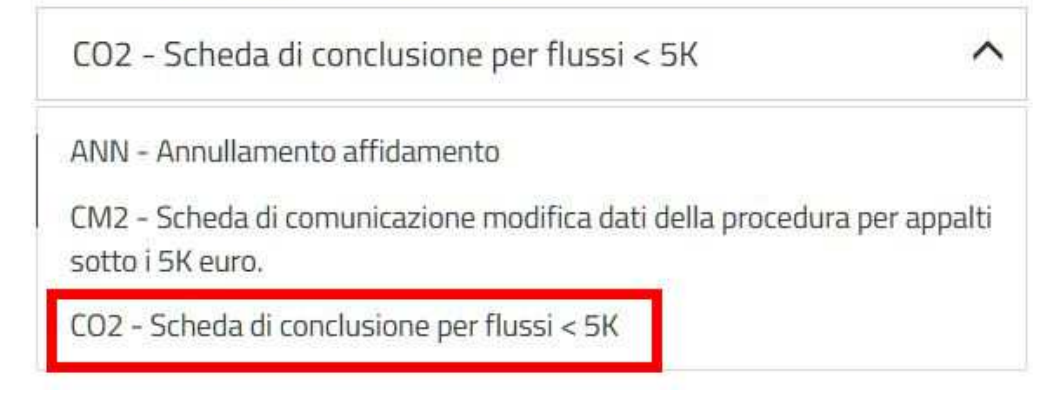

e scegliendo la CO2. Poi con la matita si fa apparire sotto la sezione da compilare...

|     |                           |           |             |     | ID        |            |        |
|-----|---------------------------|-----------|-------------|-----|-----------|------------|--------|
| ID  | Nome                      | ID scheda | Stato       | Cig | contratto | Data invio | Azione |
| CO2 | Scheda di conclusione per |           | IN          |     |           |            | 1      |
|     | flussi < 5K               |           | LAVORAZIONE |     |           |            | L      |

| Dati generali di Gara 🔹 |                    | ^ |
|-------------------------|--------------------|---|
| Cig *                   |                    |   |
| Cig                     |                    |   |
| Conclusione             |                    |   |
| Data inizio *           | Data Ultimazione * |   |
| gg/mm/aaaa:             | gg/mm/aaaa:        |   |
|                         |                    |   |
| Importo *               |                    |   |

Una volta compilato tutto bisogna salvare quindi spostare il cursorino Pronta per la trasmissione in modo che diventi verde.

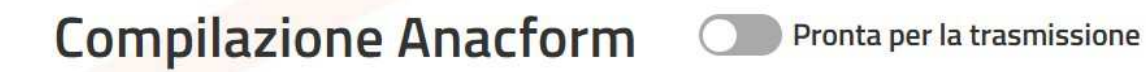

## La trasmissione delle schede CO

A questo punto, indifferentemente per la CO1 e la CO2, il RUP (solo lui!!) deve entrare nel sistema e portarsi su *Comunica con PCP*.

Lì troverà la scheda pronta, solo da inviare. Dovrà cliccare sulla freccetta

| ID  | Nome                                        | ID scheda | Stato             | Cig        | contratto | Data invio          | Trasmis | ssione |
|-----|---------------------------------------------|-----------|-------------------|------------|-----------|---------------------|---------|--------|
| CO2 | Scheda di<br>conclusione per flussi<br>< 5K |           | IN<br>LAVORAZIONE |            |           |                     | Ŵ       | €      |
| AD5 | Affidamento diretto <<br>5k €               |           | TRASMESSA         | B2370D8768 |           | 24/06/2024<br>14:40 |         |        |

Se ci sono problemi non succederà niente e in alto comparirà un messaggio di errore. Dal codice si capisce il problema, che dovrà essere risolto prima di riprovare.

Se invece è tutto a posto, la scheda risulterà in trasmissione o, a seconda della congestione dei sistemi, trasmessa all'istante.

| ID  | Nome                                        | ID scheda                                                                                                    | Stato              | Cig | contratto | Data invio          | Trasmissione |
|-----|---------------------------------------------|----------------------------------------------------------------------------------------------------|--------------------|-----|-----------|---------------------|--------------|
| CO2 | Scheda di<br>conclusione per flussi<br>< 5K | dimmension and the second second second second second second second second second second second second second s | IN<br>TRASMISSIONE |     |           | 17/01/2025<br>12:25 | S            |

Se la trasmissione non fosse immediata, bisognerà cliccare sul simbolo delle freccette fino a quando non risulterà TRASMESSA. Solo a quel punto l'obbligo di comunicazione risulterà assolto.

# Come compilare le schede CO da PCP di ANAC

Le schede ANAC (tutte) si possono inviare anche da PCP, e questo anche se l'avvio della procedura fosse avvenuto da una piattaforma. Questo è molto comodo in caso di malfunzionamenti MEPA. In questo caso però state attenti, perchè non credo che Acquistinrete sia in grado di ricevere dati da PCP, quindi finchè è la CO2 pazienza, ma se compilate una scheda dopo la quale ne devono essere compilate altre, potrebbe non farvi procedere e dovrete compilare anche quelle su PCP.

Tornando alle nostre schede CO, una volta entrati, a sinistra bisogna cliccare Le tue procedure

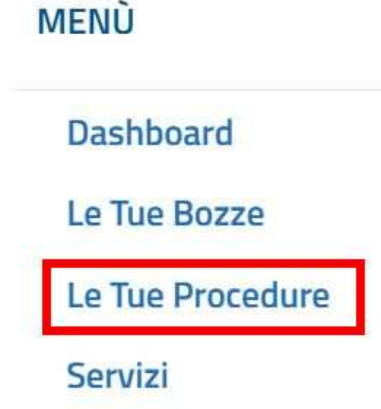

e cercare l'appalto di nostro interesse. Una volta trovato, cliccare i tre pallini in fondo alla riga e Visualizza dettaglio

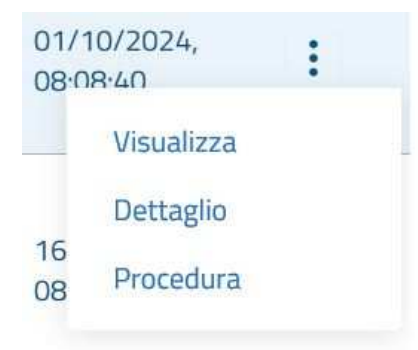

Sotto, Prosegui procedura

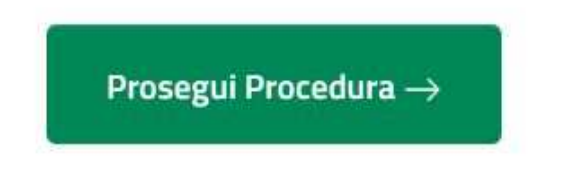

Il sistema ci mostrerà le schede disponibili. Nel caso di un appalto sotto i 5.000 euro, ad esempio, sarà così:

#### PROSSIME AZIONI

| Seleziona | Descrizione                                                                             |
|-----------|-----------------------------------------------------------------------------------------|
| 0         | CO2 - Conclusione                                                                       |
| 0         | ANN - Annullamento affidamento                                                          |
| 0         | CM2 - Scheda di comunicazione modifica dati della procedura per appalti sotto i 5K euro |

Se fosse sopra i 5.000 ci proporrebbe solo la sottoscrizione, e dopo inviata quella, la CO1. Bisogna mettere il pallino sulla scheda voluta e cliccare Seleziona azione. Appariranno i campi della scheda richiamata, gli stessi che vediamo in MEPA. Ad es. in una CO2 appaiono così

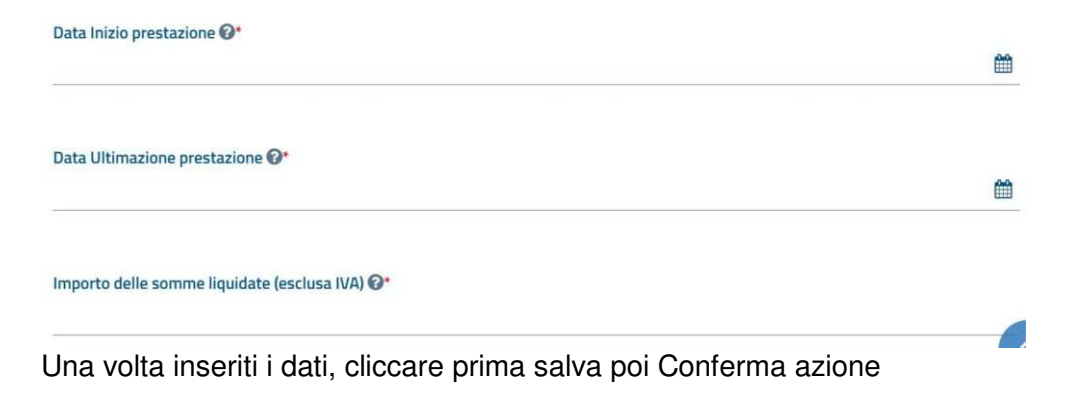

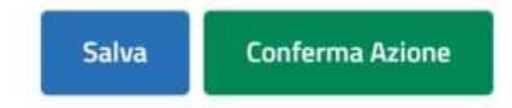

Se non ci sono errori uscirà un popup di presa in carico.

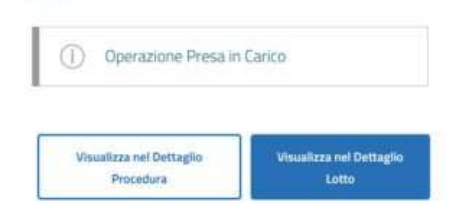

Per avere conferma che è tutto a posto bisogna tornare in *Le tue procedure*, *Visualizza dettaglio procedura*, e sotto al pulsante *Prosegui procedura*, potremo vedere se è tutto a posto. Se la scheda è in stato "*Confermata*", vuol dire che l'operazione è andata a buon

| Lotti asso | ociati            |     |            |
|------------|-------------------|-----|------------|
| Azioni ese | eguite            |     |            |
|            |                   |     |            |
|            | Descrizione       | CIG | Stato      |
|            | CO2 - Conclusione |     | Confermata |

#### APRILE 2024